## DIGI-FACE PUBLICATIONS ARTICLE INPUT EXAMPLE

Maretha Allwright email: maretha.allwright@mandela.ac.za © 2024 (CC-BY 4.0 licence)

### Contents

| Article page                             |
|------------------------------------------|
| ournal page 4                            |
| Add Title (link article)                 |
| <b>Title of Publication Uploaded</b>     |
| First Authors                            |
| Co-Authors                               |
| Publication Content Type                 |
| Abstract                                 |
| nstitution and Daad Centre               |
| Date of Publication                      |
| Pages                                    |
| Published work?                          |
| itle of Main Work (if applicable)        |
| /olume and Issue or Book Chapter Number9 |
| Publisher 10                             |
| Peer Reviewed, Language and Subjects10   |
| Copyright and Licensing                  |
| Pdf or External Link                     |
| ront-end View                            |

# ARTICLE INPUT EXAMPLE

#### Article page

#### https://jpsad.com/index.php/jpsad/article/view/60/55

Data available on this page: Article title, authors, journal title and volume, year of publication, pages, copyright, license information and the article link (URL).

Missing data: The ISSN, EISSN, place of publication and publisher. This can be found on the journal title page.

JOURNAL OF POULTRY SCIENCES AND AVIAN DISEASES, 2024, VOL. 2, NO. 3, 53-65

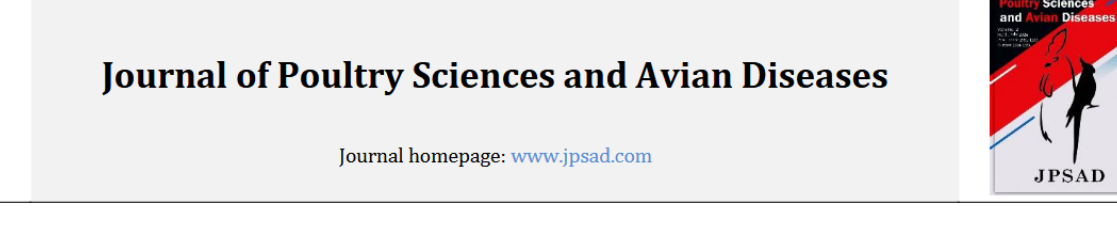

### Assessment of Biosecurity Limitation in Live Poultry Markets Inyaounde, Center Region of Cameroon

Mube K. Herve<sup>1\*</sup><sup>©</sup>, Tata Cyriel<sup>2</sup><sup>®</sup>, Tadondjou Cyril D' Alex<sup>3</sup><sup>©</sup>, Checkam Prisca<sup>1</sup><sup>®</sup>, Dayan Agwah Ebile<sup>1</sup><sup>©</sup> Tendonkeng Fernand<sup>1</sup>

<sup>1</sup> Faculty of Agronomy and Agricultural Sciences, University of Dschang, Dschang, Cameroon, P.O. Box 222, Dschang, Cameroon

<sup>2</sup> Institut Universitaire Des Sciences Et Techniques De Yaounde, P.O 5988 Yaoundé, Cameroun

<sup>3</sup> Département d'Agriculture, Elevage et Produits Dérivés, Ecole Nationale Supérieure Polytechnique de Maroua, Université de Maroua, Cameroon

\* Corresponding author's email address: mubehervemkh@yahoo.com

#### Article Info

Article type: Original Paper

#### How to cite this article:

Herve, M. K., Cyriel, T., Cyril, T., Prisca, C., Ebile, D. A., & Fernand, T. (2024). Assessment of Biosecurity Limitation in Live Poultry Markets Inyaounde, Center Region of Cameroon. *Journal of Poultry Sciences and Avian Diseases*, 2(3), 53-65. http://dx.doi.org/10.61838/kman.jpsad.2.3.5

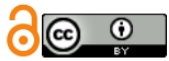

© 2024 the authors. Published by SANA AVIAN HOSPITAL, Tehran, Iran. This is an open access article under the terms of the Creative Commons Attribution 4.0 International (CC BY 4.0) License.

#### ABSTRACT

In the poultry value chain, live animal markets are common hotspots for dispersing multiple infectious diseases. This work was initiated to assess biosecurity practices in the poultry market. For this purpose, a survey was conducted in 8 live poultry markets in Yaoundé, in combination with a questionnaire-based survey with the stakeholders of the livestock markets. The data collected were analyzed using descriptive statistics. The results revealed that all the markets (100%) were not only used for selling live poultry, and the birds were not confined. In all the markets (100%), poultry was sold without any disinfection observed, and no program was implemented to fight against rodents. The introduction of birds into the market without quarantine was observed at 33.9%; 46.9% of traders and slaughtering persons were working together in closed proximity, birds were kept in wooden cages on the ground in all the market (85.8%) and, when transported inter-urbanely the birds were kept in plastic cages (100%). Cages were piled on top of one another (61.4%) had poultry of different breeds (30.3%) and of different ages (100%). All traders do not put on clean uniforms reserved for their poultry selling activities only, and they do not carry

### Journal page

We find information about the journal like the ISSN, EISSN, place of publication and publisher here.

Journal of Poultry Sciences and Avian Diseases https://jpsad.com/index.php/jpsad

#### **Bibliographic information:**

Title: Journal of Poultry Sciences and Avian Diseases. Abbreviated title: J Poult Sci Avian Dis Accronym: JPSAD Online ISSN: 2981-135X Print ISSN: 2981-1368 Editor-in-chief: Jamshid Razmyar Owner: SANA Avian Hospital (SANA Darman Parsian) Publisher: KMAN Publication Inc. •• Language: English Subject classification: Dewey : 636.5 Subject headings: Avian Diseases, Poultry Sciences Email: admin@jpsad.com

Publisher Office: Unit 5-10825 Yonge St, Richmond Hill, Ontario, Canada, Postal code: L4C 3E3

Telegram: +1 (647) 656-4401

WhatsApp: +1 (437) 429-3507

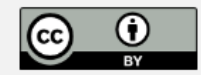

#### Тір

Some of the data elements that must be added on the publication platform are at the article and/or at the journal page.

One can download the pdf version and convert if it to Word if it is easier to copy and paste from the article itself.

## THE ARTICLE IN DIGI-FACE

Login and select Add a New Post under All Publications

### Add Title (link article)

Add the title of the article in sentence case at Add Title.

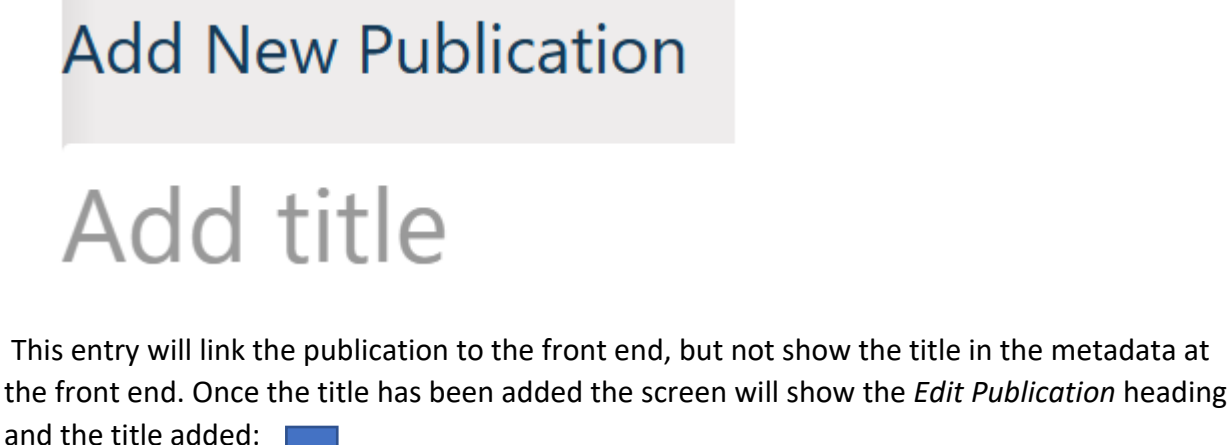

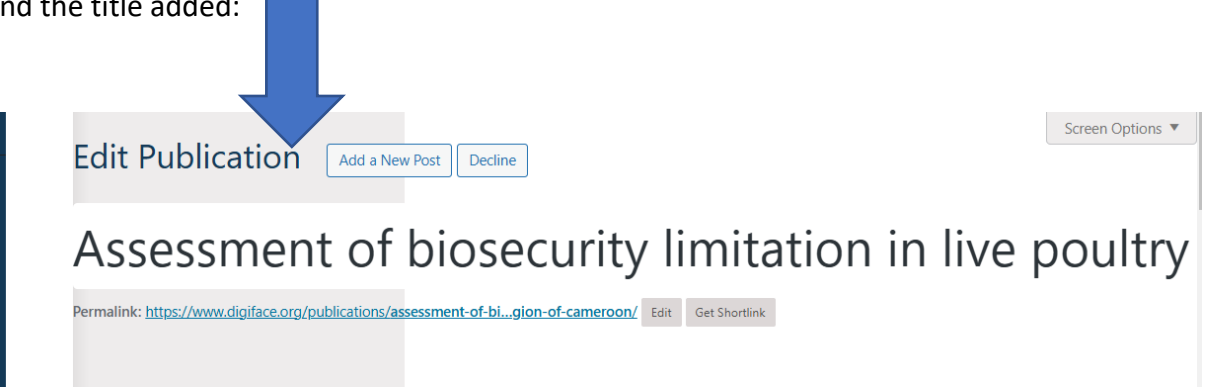

Now enter the rest of the metadata under the heading **Publications On This Platform** in the submission form as indicated. Please read the notes under the headings to ensure that the correct format of the data is entered.

These metadata entries will show at the front end when the article is published.

### **Title of Publication Uploaded**

Re-enter the Title under this heading.

#### **Publications On This Platform**

Ċ.

Title of publication uploaded \*

Enter data in this format: Title: subtitle

A culturally responsive strategy for teaching sexual concepts in rural Xhosa secondary schools

### **First Authors**

Add the 1<sup>st</sup> author listed in the article at the **First author of publication uploaded** field.

If the 1<sup>st</sup> author in the article is a DIGI-FACE member enter the name here as well by selecting the member's profile name at the heading Author of publication uploaded on the platform (DIGI-FACE Members).

If the 1st author is **not** a DIGI-FACE member you should only add their name here and not select any member profile name under Author of publication uploaded on the platform (DIGI-FACE Members).

First Author of publication uploaded \* Add here the First Author of the publication if multiple authors. Enter data in this format: Surname, Name/Initials (International metadata standard format)

Herve, Mube K.

Author of publication uploaded on the platform (DIGI-FACE Members)

Please also select your DIGI-FACE member name if you are the first or only author to link your publication to your member profile.

Select

#### Author of publication uploaded ORCID

An ORCID is a persistent digital identifier that distinguishes you from every other researcher. Register your identifier at <u>ORCID</u>

Ŧ

https://orcid.org/0000-0003-3264-8998

Please ensure that the correct ORCID is entered by checking the name and institution on ORCID.

#### **Co-Authors**

Add the co-authors who are DIGI-FACE members as well as their ORCIDs at the next field (Co-Authors of publication uploaded on the platform (DIGI-FACE members).

Use the blue plus sign to add more than one DIGI-FACE member co-author. If none use the next field to enter co-authors that are not members if any.

Co-Author(s) of publication uploaded on the platform (DIGI-FACE Members)

Please select the DIGI-FACE Member name(s) of the Co-Author(s) to link the uploaded document to their profiles Please click + to add more than one

|   | Co-author                                    | Co-Author ORCID                                                                                                    |
|---|----------------------------------------------|----------------------------------------------------------------------------------------------------|
|   |                                              | An ORCID is a persistent digital identifier that<br>distinguishes you from every other researcher.<br>Register your identifier at ORCID |
| 1 | tatacyrieldanlami@gmail.com (Tata DANLAMI) 🔹 | https://orcid.org/0009-0001-2465-5058                                                                                                   |

## The other Co-Authors who are not DIGI-FACE members are entered with their ORCIDs in this last author field. There were only 2 authors with ORCIDs that could be identified on **ORCID** in this article.

| Other Co-Author(s) if any (Non-DIGI-FACE Members)                                                                                  |                          |                                                                                                    |  |  |  |
|----------------------------------------------------------------------------------------------------|--------------------------|----------------------------------------------------------------------------------------------------|--|--|--|
| Enter data in this format: Surname, Name/Initials. (International metadata standard format)<br>Please click + to add more than one |                          |                                                                                                    |  |  |  |
|                                                                                                    | Co-Author                | Co-Author ORCID<br>An ORCID is a persistent digital identifier that<br>distinguishes you from every other researcher.<br>Register your identifier at <u>ORCID</u> |  |  |  |
| 1                                                                                                    | D' Alex, Tadondjou Cyril |                                                                                                    |  |  |  |
| 2                                                                                                    | Prisca, Checkam          |                                                                                                    |  |  |  |
| 3                                                                                                    | Ebile, Dayan Agwah       | https://orcid.org/0009-0003-1400-6630                                                                                                    |  |  |  |
| 4                                                                                                    | Fernand, Tendonkeng      | https://orcid.org/0000-0001-7452-8076                                                                                                    |  |  |  |
|                                                                                                    |                          |                                                                                                    |  |  |  |

### **Publication Content Type**

The content of this publication is journal article. You can also choose other types like theses, book or book chapter, etc. here to match the content of your publication.

| Publication Content Type *                                               |   |
|--------------------------------------------------------------------------|---|
| Choose the content type of the document uploaded from the drop-down menu |   |
| Journal article                                                          | ~ |

### Abstract

Copy and paste the abstract. It is best to paste it in MS Word or Notepad to get rid of unwanted formatting and then paste it in this field when you are satisfied with the formatting.

Abstract \*

Add a short description of document uploaded describing the focus and purpose of the publication

the birds were kept in plastic cages (100%). Cages were piled on top of one another (61.4%) had poultry of different breeds (30.3%) and of different ages (100%). All traders do not put on clean uniforms reserved for their poultry selling activities only, and they do not carry out any medical check-ups. Mostcustomers (72.8%) slaughtered their birds in the market, and the unsold birds (100%) were not

### Institution and Daad Centre

None was selected here as the member is not associated to a university. You can select your university here if it is in the drop-down list.

| Institution * |   |
|---------------|---|
| None          | ~ |

#### The member does belong to a DAAD Centre and chose his Centre from the drop-down list.

DAAD Centre \*

Central African Infectious Disease and Epidemics Research Alliance (CAIDERA)

 $\sim$ 

#### **Date of Publication**

The citation data of the article (page 1) shows that the publishing date is 2024, but the article history at the bottom of the page shows that the article was first published online on 1 July 2024.

Article history: Received 16 March 2024 Revised 10 June 2024 Accepted 19 June 2024 Published online 01 July 2024

Year

Use this field for both published works as well as manuscripts. Type date as it appears on the uploaded document, e.g., August 2007, 5 April 2021, Summer 2015.

1 July 2024

#### Pages

The number of pages is in the citation data on page 1. We use the pages as they appear in the journal issues. In this case it is simply 53 - 65. The system will add the word pages to show Pages: 53-65 at the front end.

Pages of publication

Enter here the total number of pages for manuscripts (e.g., 64 pages) OR the page numbers of the article/book chapter uploaded as it appears in the published work (e.g., pages 23-42)

53-65

### Published work?

Choose 'Yes' if the publication has been published to open new fields that are not applicable to manuscripts. This article was published therefore 'Yes' was selected.

Has this work been published? • Yes • No

### Title of Main Work (if applicable)

Articles and book chapters are published in journals and books (main works or parent publications). The next four fields are metadata fields for the parent or main publication information.

This article was published in the <u>Journal of Poultry Sciences and Avian Disease</u>. More information about the journal such as the ISSN, EISSN, place of publication and publisher are only available in many cases at the journal page itself. Most online articles have hot links to the journal pages.

The name of the journal, the print and online ISSNs are entered here. There is no need to enter it again later in the form. The request for ISBN and ISSNs lower down is where the publication stands on its own like a book or a report.

Title of main work (if applicable)

Add here the title of a publication in which an article or book chapter uploaded appear. Do not use this field for unpublished works (manuscripts like unpublished theses)

Add the ISBN for the book in which the chapter appears, or ISSN for the journal title in which the article appears. Use the Publisher of document uploaded field for ISSN/ISBNs of works that are not published in other works, e.g., reports, books, etc.

Enter data in this format: Journal title, ISSN OR Book Title, ISBN

Journal of Poultry Sciences and Avian Diseases, ISSN 2981-1368, EISSN 2981-135X

### Volume and Issue or Book Chapter Number

The format of the volume and issue differs in the heading and the citation data of this article. In this case it is Vol. 2, no. 3 and not 2(3) as the words volume and issue are not added at the front end. The publication data is pulled out in one string under the heading 'Published.'

```
Volume and issue or book chapter number
Enter here the volume and issue of the journal in which the uploaded article was published OR the chapter number if
published in a book
Example. vol. 1, no. 6 or vol. 1, issue 6 OR Chapter 4
Vol. 2, no. 3
```

### Publisher

The publisher information is found on the Journal's page. The information is entered as **Place of publication: publisher** as per bibliographic metadata standards. The ISSN information has already been entered above. We only enter ISBN/ISSN information here for stand-alone works.

Please note that although the article states the publisher as SANA Aviation Hospital the journal page shows that SANA Aviation Hospital is the owner, and KMAN Publication the publisher.

### Owner: SANA Avian Hospital (SANA Darman Parsian) Publisher: KMAN Publication Inc.

#### Publisher of document uploaded

Use this field for the Publisher information of published works including for Main works in which articles or book chapters were published. Use the Institution field below in the form for manuscripts.

Add only the ISSN or ISBN for stand-alone works here, e.g., reports, etc. Use the Title of main work field for the ISSN/ISBN of the main work in which a journal article or book chapter is published.

Enter data in this format: Place of publication: Publisher, ISBN or ISSN (book, report, etc.)

Richmond Hill, Ontario: KMAN Publication Inc.

#### Peer Reviewed, Language and Subjects

Click 'Yes' if peer reviewed, choose the language of the article and select the subject areas.

Use the 'Other' option if the language or subjects do not appear in the drop-down. Please contact us so that we can add the required language or subject areas.

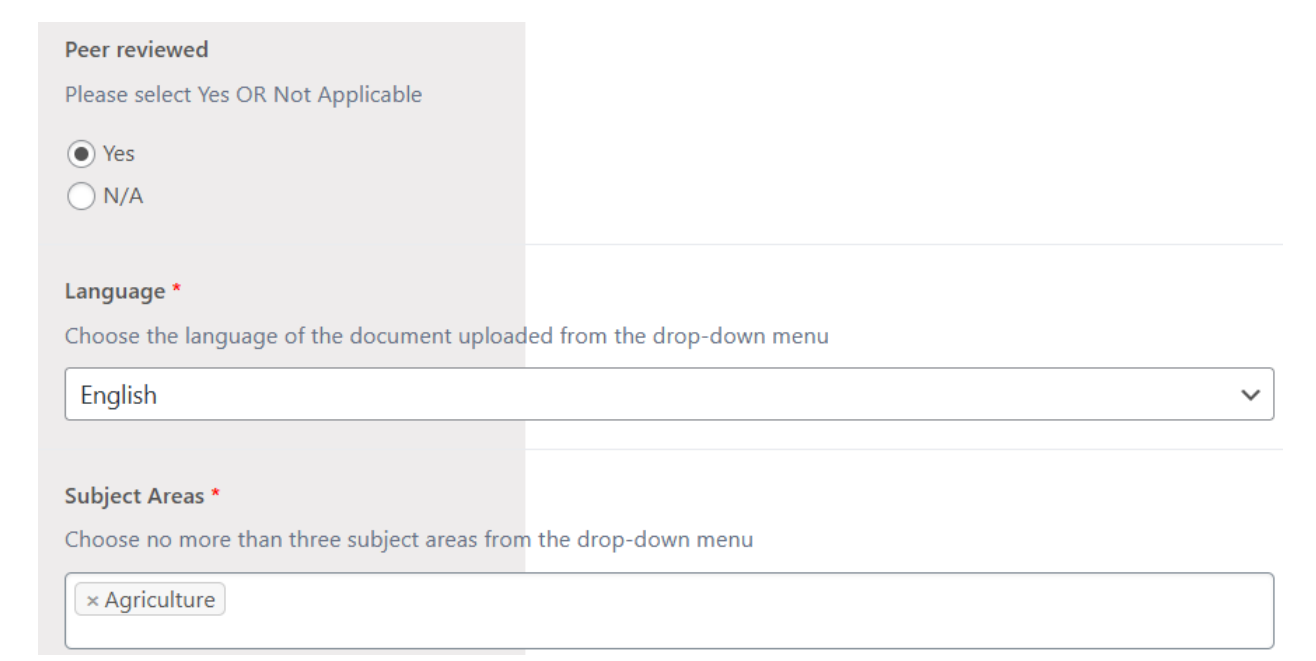

### Copyright and Licensing

The copyright and licensing information are avilable at the article level.

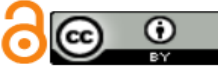

© 2024 the authors. Published by SANA AVIAN HOSPITAL, Tehran, Iran. This is an open access article under the terms of the Creative Commons Attribution 4.0 International (CC BY 4.0) License.

#### Copyright Information \*

The Copyright holder might be the Author, the University, or a Publisher.

Theses ownership could be the Author or the University depending on the Copyright laws of the country and contracts between the university and the author.

Ownership of books (or book chapters), reports, or published articles could be the author, the university or the publisher. Copyright status of published articles might be determined on the <u>Sherpa Romeo</u> platform by entering the Title or ISSN of the journal in which the article was published.

Please enter the Copyright holder terms of use license rights if known. Copyright holder Add name of copyright holder if known

© 2024 The Authors

#### License Holder

Add the name of the license holder - example: Creative Commons license (CCY BY) OR Open Access if access is not restricted OR Describe restrictions if applicable. OR Unknown of any of the above unknown.

Open access article under Creative Commons Attribution 4.0 International (CC BY 4.0) license

### Pdf or External Link

It is best to use an external link. This article has 2 external links, but we used the journal link in this case as the DOI link is not secure (http instead of https).

https://jpsad.com/index.php/jpsad/article/view/60/55 and http://dx.doi.org/10.61838/kman.jpsad.2.3

#### Publication format (pdf or external link) \*

Please provide an external link to the publication if not uploaded as a pdf. An external link could be a link to the publisher website (in DOI format or another persistent URL) or to your university digital repository (in the Handle link format)

• External Link (URL)

🔵 File Upload

#### External Link

https://jpsad.com/index.php/jpsad/article/view/60/55

### **Front-end View**

<u>https://www.digiface.org/publications/assessment-of-biosecurity-limitation-in-live-poultry-markets-inyaounde-center-region-of-cameroon/</u>

On the first screen of the published article, we only see some of the fields. Click on the title to expand to the full metadata view.

#### Assessment of biosecurity limitation in live poultry markets Inyaounde, Center Region of Cameroon

In the poultry value chain, live animal markets are common hotspots for dispersing multiple infectious diseases. This work was initiated to assess biosecurity practices in the poultry market. For this purpose, a survey was conducted in 8 live poultry markets...

Uploaded by: Tata DANLAMI Author: Herve, Mube K. | ORCID: https://orcid.org/0000-0003-3264-8998 Co-author: D' Alex, Tadondjou Cyril Co-author: Prisca, Checkam Co-author: Ebile, Dayan Agwah | ORCID: https://orcid.org/0009-0003-1400-6630 Co-author: Fernand, Tendonkeng | ORCID: https://orcid.org/0000-0001-7452-8076 Co-author: DANLAMI, Tata | ORCID: https://orcid.org/0009-0001-2465-5058 Publisher of document: Richmond Hill, Ontario: KMAN Publication Inc. Published in: Journal of Poultry Sciences and Avian Diseases, ISSN 2981-1368, EISSN 2981-135X Date: 1 July 2024 | Pages: 53-65 https://jpsad.com/index.php/jpsad/article/view/60/55

We are there to help you with uploading of your publications.

You are welcome to send me a pdf or link of the article with a request to add the rest of the metadata to the form. The first title entry should be entered by one of the member authors to the publication form.

The reason for adding the first title is that it creates a hot link to the member's name who uploaded the title data.

This article shows as **Uploaded by:** <u>Tata DANLAMI</u>. If you click on the member's name it takes you to the member page where it lists all his/her publications on the site at the bottom of the member screen.

Please contact me at email: <u>maretha.allwright@mandela.ac.za</u> for queries or assistance.